# **EchinoDB User Manual**

Author: Varnika Mittal, vmittal@uncc.edu Date: Nov. 1, 2021

### 1. Access EchinoDB Application

Click on the following link to access the application: https://echinodb.uncc.edu

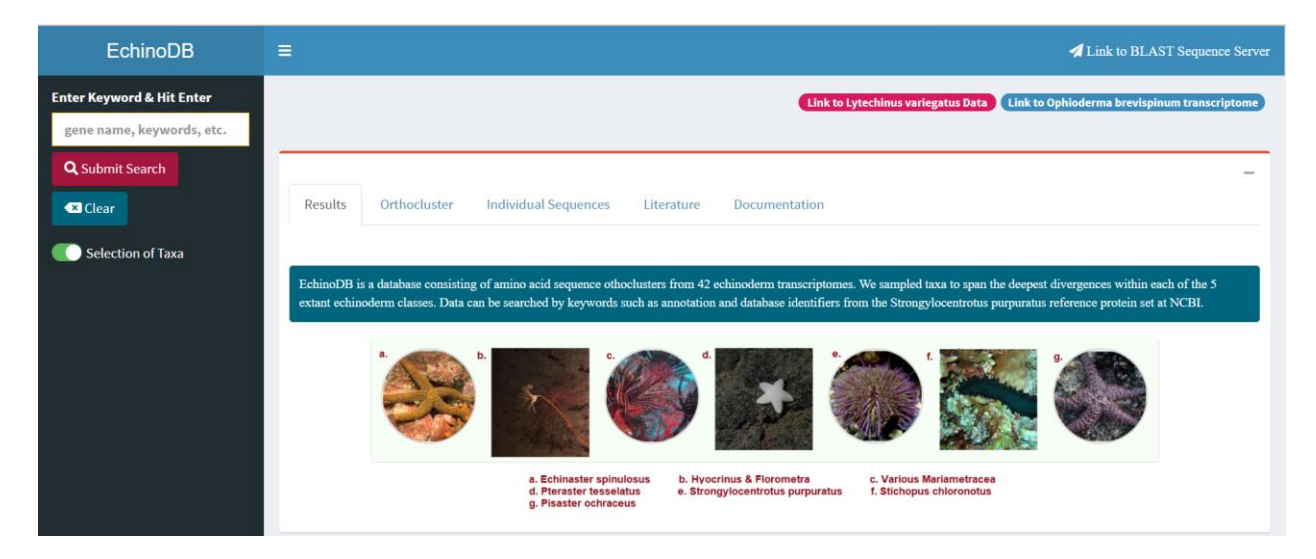

### 2. Perform Search against Orthocluster Database

Type in any any keyword such as "zinc," "chlor," "iron" or NCBI's accession numbers like "XP\_78042." Hit the "Submit Search" button in the upper left side of the web page or press the "Enter" key to execute search.

| EchinoDB                              |                |                                                                                                    |                                                 |                                                                                     |  |  |  |  |
|---------------------------------------|----------------|----------------------------------------------------------------------------------------------------|-------------------------------------------------|-------------------------------------------------------------------------------------|--|--|--|--|
| Enter Keyword & Hit Enter<br>XP_78042 |                | •                                                                                                    | Link to Lytechinus variegatus Data              | Link to Ophioderma brevispinum transcriptome                                        |  |  |  |  |
| Q Submit Search                       | Results Or     | thocluster Individual Sequences Literature Documentat                                                  | ion                                             | -                                                                                   |  |  |  |  |
| C Selection of Taxa                   | 4 result(s) fo | bund                                                                                                   |                                                 |                                                                                     |  |  |  |  |
|                                       | Show 10 ~      | entries                                                                                                |                                                 | Search:                                                                             |  |  |  |  |
|                                       | gi_num ↓†      | rfname                                                                                                 | 1 otherids                                      | $\downarrow\uparrow$ Accession# $\downarrow\uparrow$ TotalHits $\downarrow\uparrow$ |  |  |  |  |
|                                       | 4 72004278     | PREDICTED: tryptophantRNA ligase, cytoplasmic-like isoform 3<br>[Strongylocentrotus purpuratus]        | "gi"=>"72004278",<br>"ref"=>"XP_780428.1"       | XP_780428.1 65                                                                      |  |  |  |  |
|                                       | 7 72009986     | PREDICTED: dihydrofolate reductase-like isoform 1 [Strongylocentrotu<br>purpuratus]                    | "gi"=>"72009986",<br>"ref"=>"XP_780421.1"       | XP_780421.1 68                                                                      |  |  |  |  |
|                                       | 6 72084113     | PREDICTED: ribonucleoside-diphosphate reductase large subunit isofo<br>[Strongylocentrotus purpuratus] | orm 1 "gi"=>"72084113",<br>"ref"=>"XP_780425.1" | XP_780425.1 110                                                                     |  |  |  |  |
|                                       | 1 115692152    | PREDICTED: synapse-associated protein 1-like [Strongylocentrotus<br>purpuratus]                        | "gi"=>"115692152",<br>"ref"=>"XP_780429.2"      | XP_780429.2 85                                                                      |  |  |  |  |

Note that, using the accession number XP\_78042, 4 results are found in this example. However, using the zinc keyword, 98 results are found. These numbers may change as we update the database.

### • Filter Results

All the names extant Echinoderm classes, orders, and families for which we have data can be used as keywords to filter the search. If information to be retrieved for particular taxon, un-toggle "Selection of Taxa" in the left pane.

| EchinoDB                  |                                                                                 |
|---------------------------|---------------------------------------------------------------------------------|
| Enter Keyword & Hit Enter | Link to Lytechinus variegatus Data Link to Ophioderma brevispinum transcriptome |
| XP_78042                  |                                                                                 |
| Q Submit Search           |                                                                                 |
| Clear                     | Results Orthocluster Individual Sequences Literature Documentation              |
| Selection of Taxa         | 4 result(s) found                                                               |

Select Asteroidea and hit the submit button to conduct a search within this class of echinoderms.

| EchinoDB                                                                  | ≡                                                                                                    |                                            | A Link to BLAST Sequence Server       |
|---------------------------------------------------------------------------|----------------------------------------------------------------------------------------------------|--------------------------------------------|---------------------------------------|
| Enter Keyword & Hit Enter<br>XP_78042                                     | Link to L                                                                                                    | ytechinus variegatus Data Link to Og       | phioderma brevispinum transcriptome   |
| Q Submit Search 2                                                         | Results Orthocluster Individual Sequences Literature Documentation                                                    |                                            | -                                     |
| <ul> <li>Selection of Taxa</li> <li>Asteroidea</li> <li>4</li> </ul>      | 4 result(s) found                                                                                                    |                                            |                                       |
| Asteroidea:<br>✓ Brisingida<br>✓ Forcipulatida<br>✓ Notomyotida           | Show 10 ventries<br>gi_num 11 rfname 11                                                                               | otherids 🗍                                 | Search:<br>Accession# 11 TotalHits 11 |
| <ul> <li>✓ Paxilosida</li> <li>✓ Valvatida</li> <li>✓ Velatida</li> </ul> | 4 7200427/s PREDICTED: tryptophan-tRNA ligase, cytoplasmic-like isoform 3<br>[Strongylocentrotus purpuratus]          | "gi"=>"72004278",<br>"ref"=>"XP_780428.1"  | XP_780428.1 39                        |
| Brisingida<br>☑ Brisingidae                                               | 7 72009985 PREDICTED: dihydrofolate reductase-like isoform 1 [Strongylocentrotus purpuratus]                          | "gi"=>"72009986",<br>"ref"=>"XP_780421.1"  | XP_780421.1 32                        |
| Forcipulatida:<br>☑ Asteriidae<br>☑ Labidiasteridae                       | 6 72084113 PREDICTED: ribonucleoside-diphosphate reductase large subunit isoform 1<br>[Strongylocentrotus purpuratus] | "gi"=>"72084113",<br>"ref"=>"XP_780425.1"  | XP_780425.1 41                        |
| Notomyotida:<br>Benthopectinidae<br>Paxillosida:                          | 1 PREDICTED: synapse-associated protein 1-like [Strongylocentrotus<br>purpuratus]                                     | "gi"=>"115692152",<br>"ref"=>"XP_780429.2" | XP_780429.2 49                        |
| Paxillosida:                                                              |                                                                                                    | _                                          |                                       |

> Unselect families to include only those which you would like to use in your search.

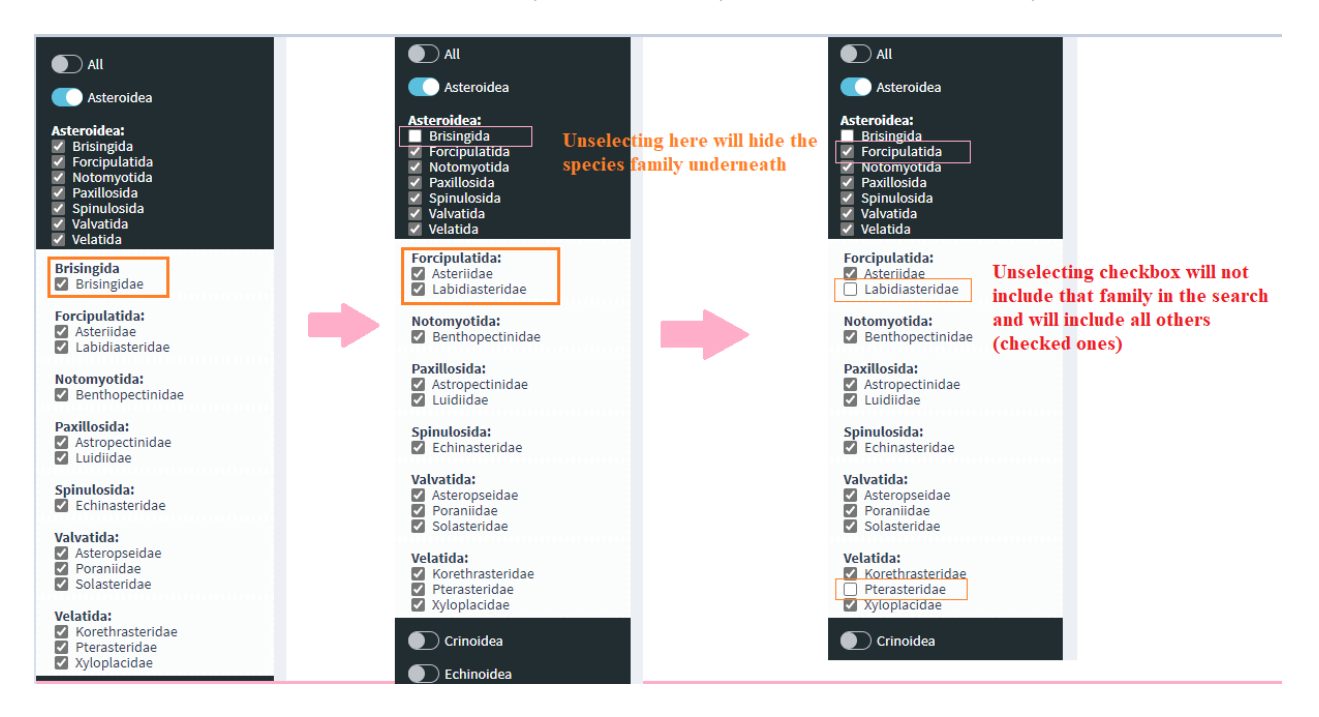

> Hit the search button with all these filters applied to narrow down the results.

| Search<br>zinc                                                                                        | Results Orthocluster Individual Sequences                                                                                        |                                                                                    |    |
|----------------------------------------------------------------------------------------------------|----------------------------------------------------------------------------------------------------|------------------------------------------------------------------------------------|----|
| Q Search                                                                                              | 97 result(s) found                                                                                                    |                                                                                    |    |
| All Asteroidea                                                                                        | Show 10 v entries                                                                                                    | Search:                                                                            |    |
| Asteroidea:                                                                                           | gi_num ↓↑ rfname                                                                                                    | ↓↑ otherids ↓↑ Refseq_Id ↓↑ TotalHits                                              | 11 |
| <ul> <li>Brisingida</li> <li>✓ Forcipulatida</li> <li>✓ Notomyotida</li> <li>✓ Paxillosida</li> </ul> | 1 47551285 zinc-finger transcription factor Snail [Strongylocentrotus purpuratus]                                                | "gj"=>"47551285", "ref"=>"NP_999825.1" "gj"=>"47551285", 21<br>"ref"=>"NP_999825.1 |    |
| <ul> <li>✓ Spinulosida</li> <li>✓ Valvatida</li> <li>✓ Velatida</li> </ul>                            | 194 72006728 PREDICTED: zinc finger matrin-type protein 5-like [Strongylocentrotus purpuratus]                                   | "gl"=>"72006728", "ref"=>"XP_780288.1" XP_780288.1 7                               |    |
| Forcipulatida:                                                                                        | 191 72011355 PREDICTED: zinc transporter ZIP1-like [Strongylocentrotus purpuratus]                                               | "gl"=>"72011355", "ref"=>"XP_782100.1" XP_782100.1 7                               |    |
| Labidiasteridae                                                                                       | 15 72015911 PREDICTED: zinc finger protein-like 1 homolog isoform 2 [Strongylocentrotus purpuratus]                              | "gj"=>"72015911", "ref"=>"XP_785452.1" XP_785452.1 13                              |    |
| Notomyotida: Benthopectinidae                                                                         | 217 72019828 PREDICTED: zinc finger protein ZIC 1-like, partial [Strongylocentrotus purpuratus]                                  | "gl"=>"72019828", "ref"=>"XP_792929.1" XP_792929.1 22                              |    |
| Paxillosida:                                                                                          | 216 [72025879] PREDICTED: zinc transporter 6-like [Strongylocentrotus purpuratus]                                                | "g "=>"72025879", "ref"=>"XP_794610.1" XP_794610.1 23                              |    |
| Luidiidae                                                                                             | 189 T2062514 PREDICTED: zinc finger CCHC-type and RNA-binding motif-containing protein 1-like [Strongylocentrotus<br>purpuratus] | s "gj"=>*72062514", "ref"=>"XP_796219.1" XP_796219.1 17                            |    |
| Echinasteridae                                                                                        | 214 72065517 PREDICTED: GATA zinc finger domain-containing protein 1-like [Strongylocentrotus purpuratus]                        | "gi"=>"72065517", "ref"=>"XP_796303.1" XP_796303.1 12                              |    |
| Valvatida:<br>Asteropseidae<br>Poraniidae                                                             | 181 115631565 PREDICTED: zinc finger protein castor homolog 1-like [Strongylocentrotus purpuratus]                               | "gi"=>"115631565", "ref"=>"XP_781684.2" XP_781684.2 10                             |    |
| <ul> <li>Solasteridae</li> <li>Velatida:</li> <li>Korethrasteridae</li> </ul>                         | 180 115644462 PREDICTED: NFX1-type zinc finger-containing protein 1-like [Strongylocentrotus purpuratus]                         | "B"=>"115644462", XP_001180883.1 11<br>"ref"=>"XP_001180883.1"                     |    |
| Pterasteridae                                                                                         | Shouling 1 to 10 of 07 ontrine                                                                                                   | Devideurs 1 2 4 6 10 Ma                                                            |    |

### • Search Based on Taxonomic Group

The user can narrow the search to, for example, only a single family of echinoderms. In the example below we are checking only the family Solasteridae within the order Valvatida of the class Asteroidea.

| EchinoDB                                                                 | =                                                                                                    | ✓ Link to BLAST Sequence Server                                     |
|--------------------------------------------------------------------------|----------------------------------------------------------------------------------------------------|---------------------------------------------------------------------|
| Enter Keyword & Hit Enter<br>zinc                                        | Link to Lyter                                                                                                    | chinus variegatus Data Link to Ophioderma brevispinum transcriptome |
| Q Submit Search                                                          | Results Orthocluster Individual Sequences Literature Documentation                                                                         | -                                                                   |
| Selection of Taxa Asteroidea                                             | 60 result(s) found                                                                                                    |                                                                     |
| Asteroidea:<br>Brisingida<br>Forcipulatida<br>Notomyotida<br>Bavillarida | show 10 ventries<br>gi_num 11 rfname 11 other                                                                                              | Search:                                                             |
| Spinulosida<br>Valvatida<br>Velatida                                     | 15         PREDICTED: zinc finger protein-like 1 homolog isoform 2         "gi"=>           [Strongylocentrotus purpuratus]         "ref"= | *72015911", XP_785452.1 1<br>≫"XP_785452.1"                         |
| Valvatida:<br>Asteropseidae<br>Poraniidae                                | 217 [72019828 PREDICTED: zinc finger protein ZIC 1-like, partial [Strongylocentrotus "gl"=><br>purpuratus] "ref"=                          | "72019828", XP_792929.1 2<br>>"XP_792929.1"                         |
| Solasteridae                                                             | 216 PREDICTED: zinc transporter 6-like [Strongylocentrotus purpuratus] "gi"=> "ref"=:                                                      | "72025879", XP_794610.1 2<br>>"XP_794610.1"                         |
| <ul> <li>Echinoidea</li> <li>Holothuroidea</li> </ul>                    | 214     72065517     PREDICTED: GATA zinc finger domain-containing protein 1-like<br>[Strongylocentrotus purpuratus]     "gi"=><br>"ref"=  | ~72065517", XP_796303.1 1<br>>"XP_796303.1"                         |
| Ophiuroidea                                                              | 208 115644913 PREDICTED: zinc finger SWIM domain-containing protein 6-like, "gi"=>                                                         | "115644913", XP_001192148.1 1                                       |

### • Other Search Options

You can search by name or gi number in the search box in top right corner.

| Resu  | ılts Or    | chocluster Individual Sequences Literature Docum                                           | entatio | n                                                |    |                | -           |
|-------|------------|--------------------------------------------------------------------------------------------|---------|--------------------------------------------------|----|----------------|-------------|
| 60 re | esult(s) f | ound                                                                                       |         |                                                  |    |                |             |
| Show  | 10 ~       | entries                                                                                    |         | GI numbers started with 7201 are displayed below | ٠  | Search: 7201   |             |
|       | gi_num 👃   | rfname                                                                                     | .↓↑     | otherids                                         | J† | Accession# 1   | TotalHits 🎵 |
| 15    | 72015911   | PREDICTED: zinc finger protein-like 1 homolog isoform 2<br>[Strongylocentrotus purpuratus] |         | "gi"=>"72015911",<br>"ref"=>"XP_785452.1"        |    | XP_785452.1    | 1           |
| 217   | 72019828   | PREDICTED: zinc finger protein ZIC 1-like, partial<br>[Strongylocentrotus purpuratus]      |         | "gi"=>"72019828",<br>"ref"=>"XP_792929.1"        |    | XP_792929.1    | 2           |
| 177   | 115720173  | PREDICTED: zinc finger protein 622-like [Strongylocentrotus purpuratus]                    |         | "gi"=>"115720173",<br>"ref"=>"XP_001200563.1"    |    | XP_001200563.1 | 3           |

### 3. View Orthocluster Sequences

Select a whole row and the record will be highlighted in blue (you can select only one row at a time).

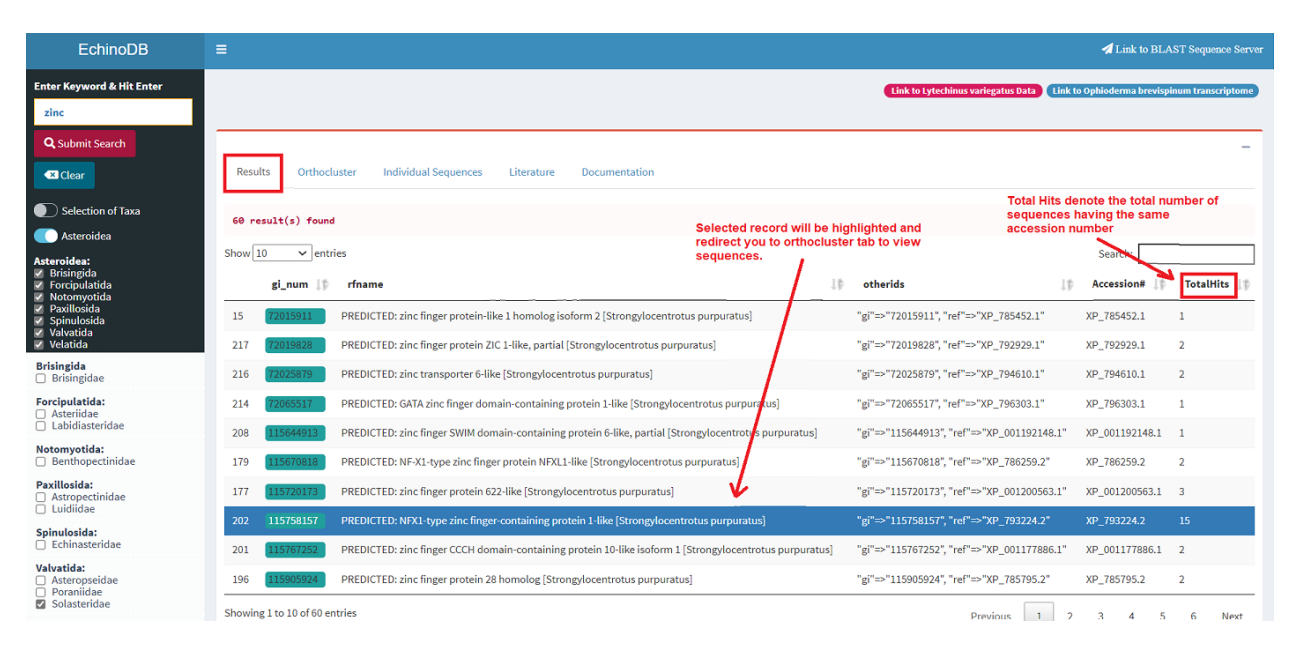

### • Amino Acid Sequences

Display amino acid sequences from the selected orthocluster.

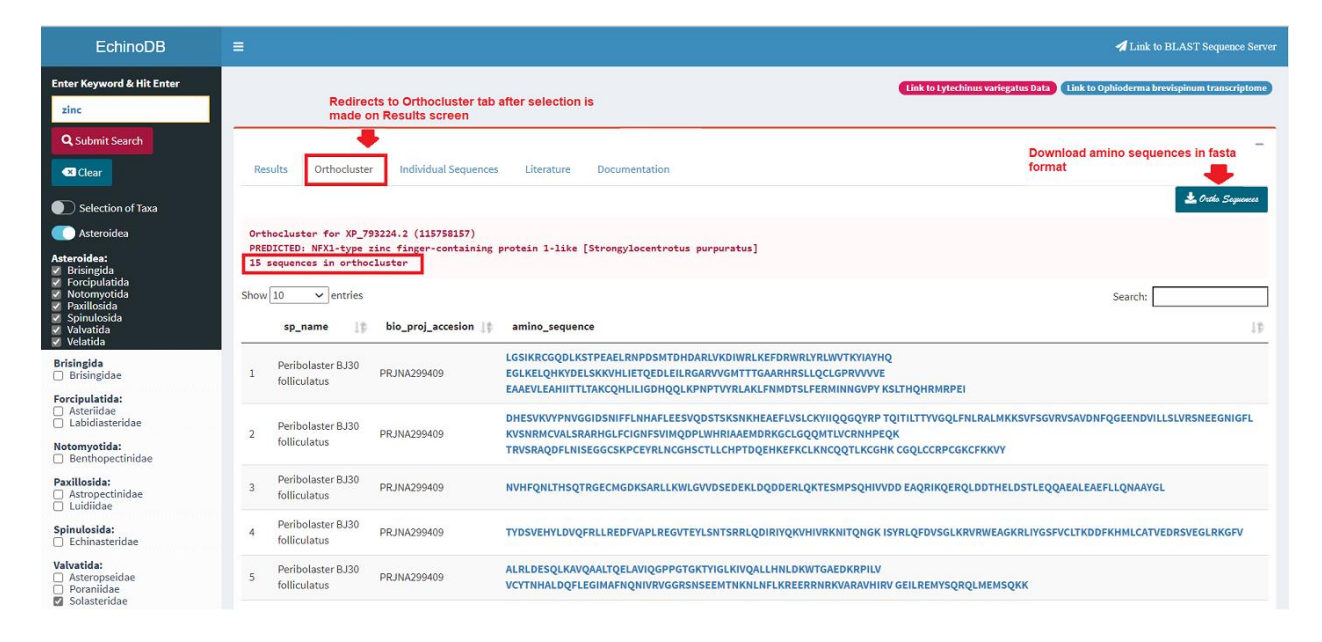

### Individual Sequences Tab •

Select a row in Orthocluster results which contain amino acids sequences to further view related nucleotide sequences.

| EchinoDB                                                                                                    | =                                |                                                                          |                                                                                                    | 🖪 Link to BLAST Sequence Server                                                |
|----------------------------------------------------------------------------------------------------|----------------------------------|--------------------------------------------------------------------------|----------------------------------------------------------------------------------------------------|--------------------------------------------------------------------------------|
| Enter Keyword & Hit Enter<br>zinc                                                                               | Re                               | directs to Orthocluster ta<br>ade on Results screen                      | b after selection is                                                                                                    | t lo tytechinus variegatus Data (Link to Ophioderma brevispinum transcriptome) |
| Q Submit Search                                                                                                 | Results Orthoo                   | cluster Individual Sequence                                              | es Literature Documentation                                                                                                    | Download amino sequences in fasta format                                       |
| Selection of Taxa                                                                                               |                                  |                                                                          |                                                                                                    | 🛓 Ortho Seguences                                                              |
| C Asteroidea                                                                                                    | Orthocluster for                 | XP_793224.2 (115758157)                                                  |                                                                                                    |                                                                                |
| Asteroidea:<br>✓ Brisingida<br>✓ Forcipulatida<br>✓ Notomyotida<br>✓ Paxillosida<br>✓ Spinulosida<br>✓ Velatida | Show 10 v en                     | ype inc finger-containin<br>rrthocluster<br>tries<br>bio_proj_accesion _ | g proteinine [strong/iocentrotus purpurstus]                                                                                                    | Search:                                                                        |
| Brisingida<br>D Brisingidae                                                                                     | Peribolaster B<br>1 folliculatus | J30 PRJNA299409                                                          | LGSIKRCGQDLKSTPEAELRNPDSMTDHDARLVKDIWRLKEFDRWRLYRLWYTKYIAYHQ<br>EGLKELQHKYDELSKKVHLIETQEDLEILRGARVVGMTTTGAARHRSLLQCLGPRVVVVE<br>EAAEVLEAHIITTLTAKCQHLILIGDHQQLKPNPTVYRLAKLFNMDTSLFERMINNGVPY KSLTHQ | Selected Record                                                                |
| Forcipulatida:<br>Asteriidae<br>Labidiasteridae                                                                 | Peribolaster B.                  | J30 PRJNA299409                                                          | DHESVKVYPNVGGIDSNIFFLNHAFLEESVQDSTSKSNKHEAEFLVSLCKVIQQGQYRP TQITILT<br>KVSNRMCVALSRARHGLFCIGNFSVIMQDPLWHRIAAEMDRKGCLGQQMTLVCRNHPEQK                                                                 | TYVGQLFNLRALMKKSVFSGVRVSAVDNFQGEENDVILLSLVRSNEEGNIGFL                          |
| Notomyotida:                                                                                                    | Ionediatas                       |                                                                          | TRVSRAQDFLNISEGGCSKPCEYRLNCGHSCTLLCHPTDQEHKEFKCLKNCQQTLKCGHK CGQL                                                                                                    | CCRPCGKCFKKVY                                                                  |
| Paxillosida:<br>Astropectinidae<br>Luidiidae                                                                    | 3 Peribolaster B<br>folliculatus | J30 PRJNA299409                                                          | NVHFQNLTHSQTRGECMGDKSARLLKWLGVVDSEDEKLDQDDERLQKTESMPSQHIVVDD EAQ                                                                                                    | RIKQERQLDDTHELDSTLEQQAEALEAEFLLQNAAYGL                                         |
| <b>Spinulosida:</b><br>□ Echinasteridae                                                                         | 4 Peribolaster B<br>folliculatus | J30 PRJNA299409                                                          | TYDSVEHYLDVQFRLLREDFVAPLREGVTEYLSNTSRRLQDIRIYQKVHIVRKNITQNGK ISYRLQF                                                                                                    | FDVSGLKRVRWEAGKRLIYGSFVCLTKDDFKHMLCATVEDRSVEGLRKGFV                            |
| Valvatida:<br>Asteropseidae<br>Poraniidae                                                                       | 5 Peribolaster B<br>folliculatus | J30 PRJNA299409                                                          | ALRLDESQLKAVQAALTQELAVIQGPPGTGKTYIGLKIVQALLHNLDKWTGAEDKRPILV<br>VCYTNHALDQFLEGIMAFNQNIVRVGGRSNSEEMTNKNLNFLKREERRNRKVARAVHIRV GEILF                                                                  | REMYSQRQLMEMSQKK                                                               |

• Amino Acid and DNA Sequences The user will find different buttons to download amino acid (protein) or DNA sequences.

| EchinoDB                                                                                             |                                                                                                    |
|----------------------------------------------------------------------------------------------------|----------------------------------------------------------------------------------------------------|
| Enter Keyword & Hit Enter<br>zinc                                                                    | Link to Lytechinus variegatus Data Link to Ophioderma brevispinum transcriptome                                                                                                    |
| Q Submit Search                                                                                      | Results Orthocluster Individual Sequences Literature Documentation                                                                                                    |
| <ul> <li>Selection of Taxa</li> <li>Asteroidea</li> </ul>                                            | Orthocluster for XP_793224.2 (115758157)<br>PREDICTED: NFX1-type zinc finger-containing protein 1-like [Strongylocentrotus purpuratus]<br>15 sequences in orthocluster                                                                                                    |
| Asteroidea:<br>Brisingida<br>Forcipulatida<br>Notomyotida<br>Paxillosida<br>Spinulosida<br>Valvatida | Download Amino Sequence          Protein Sequence: DHESVKVYPNVGGIDSNIFFLINHAFLEESVQDSTSKSNKHEAEFLVSLCKVIIQQQQYRPTQITLITTYVGQLFHLRALHKSVFSGVRVSAVDNFQGEENDVILLSLVRSNEGNIGFLKVSNRMCVALSRARHGLFCIGHFSVIPQOPLIHRIAAEHD       RKGCLQQVITLVCRMPEQUTTVSRAQDFLNISEGGSKOCEYRLNCGHSCTLLCHPTDQEHKEFKCLUNCQQTLKGRMCGQLCRPCGKCFKKVY |
| Brisingida                                                                                           | Download Nucleotide                                                                                                    |
| Asteriidae                                                                                           | GTACACCTTCTTGAAACATTTACCACATGGTCTACAGCATAACTGACCACACTTATGACCACACTTGAGTGTCTGTTGGCAATTCTCAAGGCACTAAACTCCTTATGCTCTTGACTGTGTGGCAGCGCAGTGAGGGGGGGG                                                                                                    |
| Paxillosida:<br>Atropectinidae<br>Luidiidae                                                          | AAAAAAGACCATGAGTGCCTGAGLCATGCTGACACCATCCGATGAGACACTCGAGGTGCCATGTTGCCCCTCCTCATTACTGCGAACGALGGCAAATTAGTCATTTTCTCTCTTGAAGTTATCCCGGGCGGAACGAAACCGACGACCACCGAGCACGACGAC                                                                                                    |
| Spinulosida:<br>Echinasteridae<br>Valvatida:                                                         |                                                                                                    |
| <ul> <li>Asteropseidae</li> <li>Poraniidae</li> </ul>                                                |                                                                                                    |

## 4. Sequenceserver for Basic Local Alignment Search Tool

Access Sequenceserver (Priyam *et al.* 2019) from EchinoDB by clicking the "Link to Sequenceserver" in the header line or by type in the following URL: <u>https://echinodb.uncc.edu/sequenceserver</u>

| EchinoDB                     | E To access BLAST server, click this 🔶 🔺 Link to BLAST Sequence Server          |
|------------------------------|---------------------------------------------------------------------------------|
| Enter Keyword & Hit Enter    | Link to Lytechinus variegatus Data Link to Ophioderma brevispinum transcriptome |
| Q Submit Search              | Results Orthocluster Individual Sequences Literature Documentation              |
| Selection of Taxa Asteroidea | 60 result(s) found                                                              |

Paste your query string (amino acid or nucleotide sequences) in the text area to perform BLAST search.

| EchinoDB                            | × SequenceServer: Custom BLAST : × +                                                              |                                                                                             | - o ×                  |
|-------------------------------------|---------------------------------------------------------------------------------------------------|---------------------------------------------------------------------------------------------|------------------------|
| $\leftarrow \rightarrow \mathbf{G}$ | https://echinodb.uncc.edu/sequenceserver/                                                         | to                                                                                          | f ∰ (Not syncing 🙎 ··· |
| Sequence                            | Server 2.0.0.rc8                                                                                  |                                                                                             | ∽ Help & Support       |
| WINQEVLAEESAKRPC                    | QRFNRGECTFGANCRYSHMTVQRRQELTAEIQRQKRQEYEKSRLKDEVESGMPNEPTVQDHLERRSNÇ                              | KGTGDESRLKTEGGPVEDGTVRDNAVVYTLPPALQGIPDLPPSLIPPSAECLARAKDVE<br>Sequence to p                | wo"                    |
| Nucleotide data                     | ases                                                                                              | Protein databases<br>Select Database base                                                   | rd on sequence         |
| Advanced parame                     | ters: -evalue 1e-5                                                                                | Copen results in new tab                                                                    | BLASTP                 |
|                                     | Run BLAST locally with S<br>Please cite relevant data sources and: Priyam et al. (2019) Sequences | equenceserver. 🅑 Tunct<br>erver: a modern graphical user interface for custom BLAST databas | es.                    |
| ・ ア Type here to se                 | arch 🛛 🖾 🔁 💌                                                                                      | 🧕 🛎 🧏 💁 🔍 🖉 🦉                                                                               | 🚱 ^ 🖭 🖉 🕼 1:35 PM 🛛 🍕  |

## • Sequenceserver Results

| 🗅 Ec         | hinoDB ×                                                                                                    | SequenceServer: Custo                                                                                                    | om BLAST : × +                                                                                                    |                                                                                                    |                                                                                                    |                                                                                                 |                                                                       |                                                                                                    | - 0                                                                                                    | $\times$ |
|--------------|----------------------------------------------------------------------------------------------------|----------------------------------------------------------------------------------------------------|----------------------------------------------------------------------------------------------------|----------------------------------------------------------------------------------------------------|----------------------------------------------------------------------------------------------------|-------------------------------------------------------------------------------------------------|-----------------------------------------------------------------------|----------------------------------------------------------------------------------------------------|----------------------------------------------------------------------------------------------------|----------|
| $\leftarrow$ | ightarrow $rightarrow$ https://e                                                                                                    | chinodb.uncc.edu/sec                                                                                                    | quenceserver/6fdcl                                                                                                    | o9c7-e75d-4e51                                                                                                    | -934f-6afa675de                                                                                                    | 653#Query_1_hit                                                                                 | _1                                                                    | to t 🗈                                                                                                    | Not syncing                                                                                               |          |
|              | BLASTP: 1 query, 1 database<br>Calit search New search<br>Download FASTA, XML, TSV<br>FASTA of all hits<br>FASTA of all hits<br>Alignment of all hits<br>Alignment of selected hit(s)<br>Standard tabular report<br>Full tabular report | 20. sp<br>21. sp<br>22. sp<br>23. sp<br>24. sp<br>25. sp<br>26. sp<br>27. sp<br>28. sp<br><b>B</b> sp[2<br>Selec<br>G Gap | 7:77021 PRJNA299398<br>36:828 PRJNA299418<br>37:9328 PRJNA299418<br>23:13388 PRJNA30054<br>23:13388 PRJNA30054<br>23:13388 PRJNA29948<br>11:14214 PRJNA299886<br>11:14214 PRJNA299886<br>17:72606 PRJNA299886<br>17:72606 PRJNA299841<br>11:142199886<br>17:2606 PRJNA299841<br>11:142199886<br>11:142199886<br>11:14219886<br>11:142199886<br>11:142199886<br>11:1421 | OS-Pteraster tesse<br>SS=Isometra vivipar<br>OS=Promachocrinu<br>6 OS=Gephyrocrinu<br>6 OS=Gephyrocrinu<br>7 OS=Oligometra se<br>0 OS=Psolus BJ11 s<br>SS=Psathryometra f<br>OS=Astrophyton m<br>7 OS=Astrophyton m<br>7 OS=Astropecten d<br>ASTA ↓ ▲ Alignmer<br>ing region(s) | latus<br>a<br>is kerguelensis<br>is messingi<br>s messingi<br>rrripinna<br>p<br>ragilis<br>ragilis<br>urticatum<br>uplicatus<br>it |                                                                                                 | 99<br>97<br>88<br>97<br>97<br>97<br>98<br>84<br>60                    | 277 2.08×10 <sup>3</sup><br>260 1.33×10 <sup>2</sup><br>240 8.39×10 <sup>2</sup><br>231 1.47×10 <sup>2</sup><br>232 2.15×10 <sup>2</sup><br>230 3.57×10 <sup>2</sup><br>216 4.85×10 <sup>2</sup><br>197 5.80×10 <sup>1</sup><br>152 2.02×10 <sup>1</sup><br>h | 0 42<br>7 39<br>5 38<br>3 36<br>3 36<br>3 36<br>3 36<br>3 36<br>1 35<br>9 33<br>2 32<br>it 1, length: 146 |          |
|              | Full XML report                                                                                                    | Laa                                                                                                    | - 20 aa                                                                                                    | - 40 aa                                                                                                    | - 60 aa                                                                                                    | - 80 as                                                                                         | - 100 aa                                                              | - 120 an                                                                                                    | . 146 as                                                                                                  |          |
|              |                                                                                                    | Laa                                                                                                    | 20 aa -                                                                                                    | 40 aa -                                                                                                    | 60aa -                                                                                                    | 80 aa -                                                                                         | - 100 aa                                                              | 120 aa -                                                                                                    | 146 aa                                                                                                    |          |
|              |                                                                                                    | Score:<br>Query<br>Subjec<br>Query<br>Subjec                                                                              | 300.44 (768), E val<br>1 WNAQEVLAEESA<br>WNAQEVLAEESA<br>10 EDGTVRDNAVVY<br>EDGTVRDNAVVY<br>t 101 EDGTVRDNAVVY                                                                                                    | ue: 1.52×10 <sup>-105</sup> , I<br>KRPCQRFNRGECTFG<br>KRPCQRFNRGECTFG<br>KRPCQRFNRGECTFG<br>TLPPALQGIPDLPPSI<br>TLPPALQGIPDLPPSI<br>TLPPALQGIPDLPPSI                                                                                                    | dentity: 146/146 (<br>ANCRYSHMTVQRRQELT<br>ANCRYSHMTVQRRQELT<br>LIPPSAECLARAKDVEN<br>LIPPSAECLARAKDVEN<br>LIPPSAECLARAKDVEN        | 100%), Positives:<br>TAEIQRQKRQEYEKSRL<br>TAEIQRQKRQEYEKSRL<br>IGE 146<br>MG*<br>146<br>MG* 146 | 146/146 (100%),<br>KDEVESGMPNEPTV<br>KDEVESGMPNEPTV<br>KDEVESGMPNEPTV | Gaps: 0/146 (0%)<br>QDWLERRSNQKGTGDESR<br>QDWLERRSNQKGTGDESR<br>QDWLERRSNQKGTGDESR                                                                                                    | .KTEGGPV 100<br>.KTEGGPV<br>.KTEGGPV 100                                                                  |          |
|              |                                                                                                    | ⊟ sp 20<br>□ Selec<br>⊟ Grap                                                                                              | <b>1:30562 PRJNA29941</b><br>tt                                                                                                    | OS=Psilaster chare<br>ASTA   & Alignmer<br>ing region(s)                                                                                                    | coti<br>it                                                                                                    |                                                                                                 |                                                                       | h                                                                                                    | it 2, length: 187<br>▲ SVG   ▲ PNG                                                                        |          |
|              |                                                                                                    | e                                                                                                    | e e O                                                                                                    | o a a                                                                                                    | e e g                                                                                                    | e o                                                                                             | 8                                                                     | 20 m                                                                                                    | 46 aa                                                                                                    | -        |
| -            |                                                                                                    |                                                                                                    | H 🚍 🚖                                                                                                    | 0 🕫                                                                                                    | 🧿 🗟 🐧                                                                                                    | 🖌 🌄 🕓                                                                                           | 🚾 🛷                                                                   | 🦂 🕜 ^ 📼                                                                                                    | (信 句)) 1:39 PM<br>2/5/2021                                                                                | 4        |

• Download FASTA Sequence from a high scoring pair from Sequenceserver

| Subject 181 GCNLACEFRLGCGHS                   | GMLCHPTDPEHOOYKCLKKCEKILKCGHRCKLLCFORCDNCRER 240                                                       | DENOTE E query, E databado |
|-----------------------------------------------|----------------------------------------------------------------------------------------------------|----------------------------|
| Query 256 V 256                               |                                                                                                    | × Query= unnamed           |
| Subject 241 V 241                             | View and download sequence                                                                             |                            |
|                                               |                                                                                                    |                            |
| ✓ sp 47:17258 PRJNA299886 0                   | 5                                                                                                    | Download FASTA, XML, TSV   |
| Hit length: 502                               | sp 47:17258 PRJNA299886 OS=Astrophyton muricatum                                                       | FACTA of all hits          |
| 1 Course Evelue                               |                                                                                                    | PASTA OF AIL HILS          |
| 1. Score E value                              | 1 NMLQR IKPRI IVVEE AAEVL ESHII TTLTK ECQQL ILIGD                                                      | EASTA of solocted bit(s)   |
| 310.84 (795) 1.20 × 10 ····                   | 41 HQQLR PNPIV YELAK NENLD ISLEE RMVKN GLPCQ RLAQQ                                                     | TASTA OF Selected Hit(s)   |
| Query 1 DHESVKVYPNVGGID                       | 81 HRMRP EISQI MKLSH FYPHL IDHDS VKQFD NIMGV ASNVF                                                     | Ctandard tabular report    |
| DH+SVK + N+ G+<br>Subject 102 DHDSVKOFDNIMGVA | 121 FLUHIN KLEAY VUUTK SHSNK HEAEF LVSLS KYFLU UUYAP<br>161 SOTTT LITTYT AOLEN EKKLE KCTDV CAVDN FOCEE | Standard tabular report    |
|                                               | 201 NDTTL ISLVR SNEEG STGEL KVANR VCVAL SRARK GLECT                                                    | Full tabular report        |
| +QITILTTY QLEN                                | 201 NOTE ESEVE SHEED STOLE RVANK VEVAL SHARK DEFET                                                     | i un tabular report        |
| Subject 161 SQITILTTYTAQLEN                   | 281 GTEVS TOKDE LKVPE GGCSK PCGTR LGCGH ACSMP CHPRD                                                    | Full VML report            |
| Query 121 KVSNRMCVALSRARH                     | 321 PEHVE YRCLK OCTKS VLGCP LKHRC KNLCY KECVK MCKEK                                                    | Pull XML report            |
| Subject 221 KVANRVCVALSRAR                    | 361 VEKRL MCGHT TEVLC FKDVR LVVCO KSCSK SLLCG HSCNK                                                    |                            |
| Query 180 KTRVSRAODELNISE                     | 401 KCGEE COSKC EELVK YSDLP CGHVV TMSCS AEAGD CPYPC                                                    |                            |
| T VS +DFL + E                                 | 441 DVELL CGHKC TGTCG KCHRG RIHIP CKQKC GRTLV CGHEC                                                    |                            |
| Subject 281 GIEVSLQKDFLKVPE                   | 481 PEPCT KSCPP CQMPC QNRCV HS                                                                         |                            |
| Query 239HKCGQLCCRPCGK                        |                                                                                                    |                            |
| Subject 341 LKHRCKNLCYKECVK                   |                                                                                                    |                            |
|                                               | 🗆 Select   📥 FASTA                                                                                     |                            |
| 2. Score E value                              |                                                                                                    |                            |
| 46.21 (108) 2.36 × 10 <sup>-04</sup>          | 22/58 (37.93) 0/58 (0.00) 29/58 (50.00)                                                                |                            |

### 5. Clear Search/Results

Go to the results tab and hit the "Clear" button underneath the search button to clear search.

| EchinoDB                                                 |                                                                                                    |                                           |                                              |
|----------------------------------------------------------|----------------------------------------------------------------------------------------------------|-------------------------------------------|----------------------------------------------|
| Enter Keyword & Hit Enter                                |                                                                                                    | Link to Lytechinus variegatus Data        | Link to Ophioderma brevispinum transcriptome |
| zinc                                                     |                                                                                                    |                                           |                                              |
| Q Submit Search                                          | Results Orthocluster Individual Sequences Literature De                                                       | ocumentation                              | -                                            |
| Selection of Taxa                                        | 60 result(s) found                                                                                            |                                           |                                              |
| Asteroidea<br>Brisingida<br>Forcipulatida<br>Notomyotida | Show 10 v entries<br>gi_num 11 rfname                                                                         | ↓† otherids                               | Search: 7201                                 |
| Paxillosida<br>Spinulosida<br>Valvatida<br>Velatida      | 15 <b>72015911</b> PREDICTED: zinc finger protein-like 1 homolog isoform 2<br>[Strongylocentrotus purpuratus] | "gi"=>"72015911",<br>"ref"=>"XP_785452.1" | XP_785452.1 1                                |

The search will be cleared after the button is clicked. The user can turn the switch "Selection of Taxa" on if further taxon selection is desired.

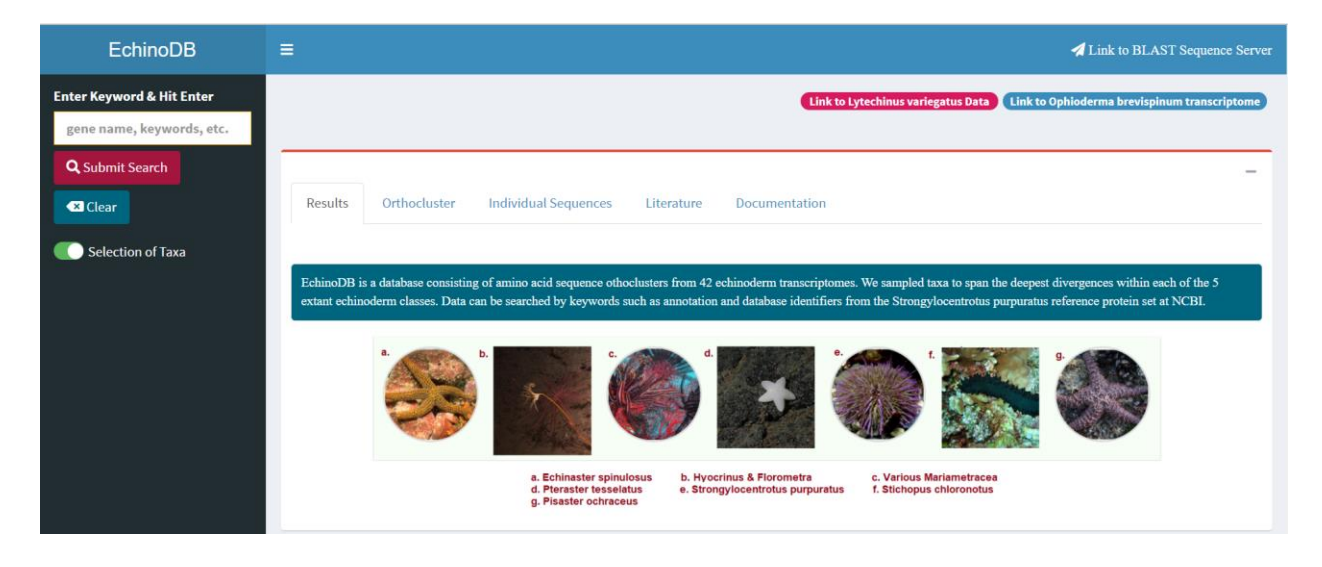

### 6. Additional Links

Links in the top right are provided to redirect users to "OphiuroidDB" by clicking blue button ("Link to *Ophioderma brevispinum* transcriptome") or "EchinoidDB" by clicking red button ("Link to *Lytechinus variegatus* Data").

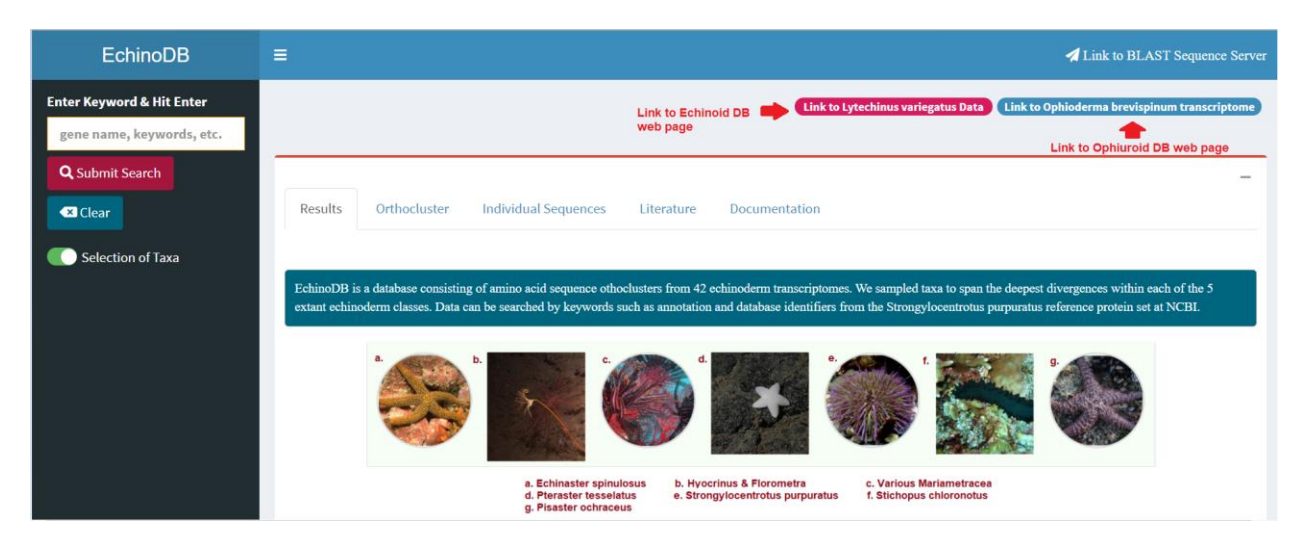

### 7. References

Priyam A, Woodcroft BJ, Rai V, Moghul I, Munagala A, Ter F, Chowdhary H, Pieniak I, Maynard LJ, Gibbins MA, Moon H. Sequenceserver: a modern graphical user interface for custom BLAST databases. *Molecular Biology and Evolution*. 2019; **36(12)**: 2922-4.